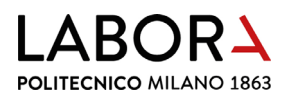

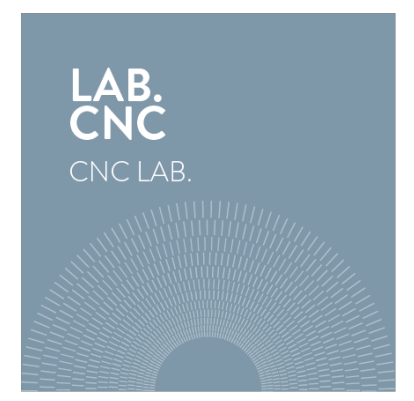

## tutorial for using the hot wire plotter

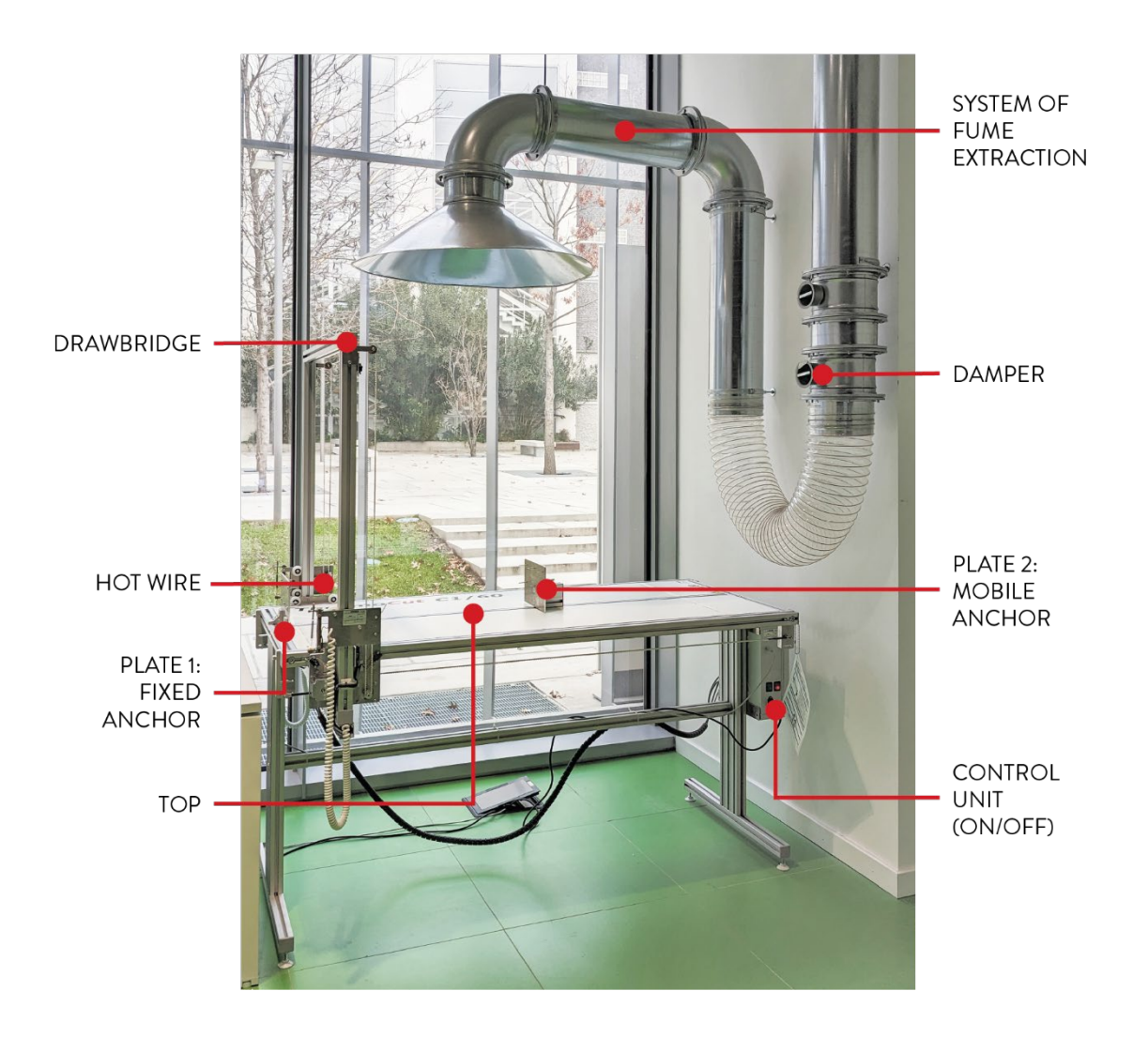

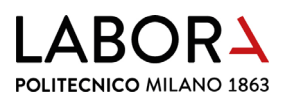

#### index

- 1. turning on the plotter
- 2. cheching the cutting file
- 3. checking the cutting path
- 4. preliminary operations
- 5. moving the wire
- 6. securing the material
- 7. starting position of the wire
- 8. turning on the smoke aspiration system
- 9. starting the cut
- 10. at the end of the cut
- 11. advanced settings staff operators only
  - a. defining material cutting parameters
  - b. configurating software parameters
  - c. replacing the wire
  - d. changing wire end stop on the x-axis
- 12. prohibitions and regulations
- 13. machine sheet

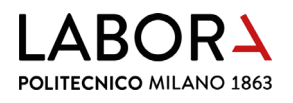

#### 1. turning on the plotter

**Press both switches** on the control unit on the right side of the machine: red turns on the machine, green heats up the wire.

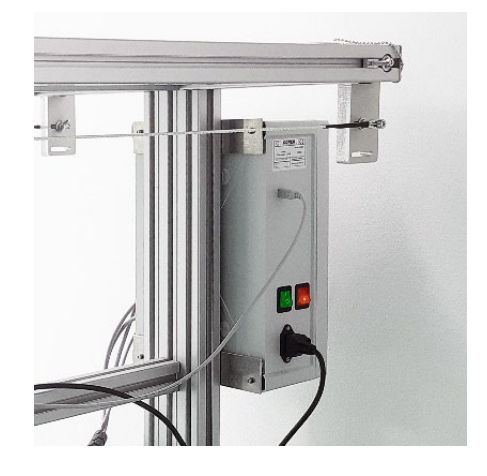

#### 2. checking the cutting file

Open the  ${\it software}~{\it Softcut}$  by clicking on the icon:

The cad file must be saved in .dxf 2000 format,

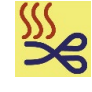

making sure that there are no overlapping

Þ

lines and other lines or figures that shouldn't be cut (see file set up for hot wire plotter form).

Open the file .dxf in the software Softcut by clicking on the icon:

| 💃 Thermal Plotter   |                |                          |                    |                | - 🗆 X         |
|---------------------|----------------|--------------------------|--------------------|----------------|---------------|
| File Tools Settings | Info           |                          |                    |                |               |
|                     | <u> </u>       |                          | Simulation speed 🔳 | •              | Scale [%] 100 |
|                     |                |                          |                    |                |               |
|                     |                |                          |                    |                |               |
|                     |                |                          |                    |                |               |
|                     | 🙀 Apri         |                          |                    | ×              |               |
|                     | Constant       |                          |                    | _              |               |
|                     | Cerca In:      |                          |                    |                |               |
|                     |                | Nome                     | Ultima modifica    | Til 🔿          |               |
|                     |                | 🔜 Disegno 1.dxf          | 13/07/2023 10:16   | At             |               |
|                     | Accesso rapido | a20mm.dxf                | 12/07/2023 22:27   | A              |               |
|                     |                | 🔜 prova 3.dxf            | 10/07/2023 15:57   | 57 Aı<br>17 Aı |               |
|                     | Desktop        | 🔜 ook.dxf                | 10/07/2023 15:17   |                |               |
|                     |                | 🔜 detail foam.dxf        | 10/07/2023 15:02   | Αι             |               |
|                     | <b>••••</b>    | wire_006_foam_Polina.dxf | 07/07/2023 17:09   | Αι             |               |
|                     | Raccolte       | er opt3.dxf              | 22/06/2023 17:58   | Αι             |               |
|                     |                | Gpt1 corretto.dxf        | 22/06/2023 17:19   | Αι             |               |
|                     |                | 🔜 file sanitari.dxf      | 22/06/2023 10:52   | Αι             |               |
|                     | Questo PC      | a filo caldo.dxf         | 14/06/2023 11:19   | A              |               |
|                     |                | a 1 filo caldo.dxf       | 14/06/2023 11:18   | A              |               |
|                     | Rete           | base A.dxf               | 19/04/2023 12:20   | A              |               |
|                     |                | base B.dxf               | 19/04/2023 12:20   | Al Y           |               |
|                     |                |                          |                    |                |               |
|                     |                | Nome file: Disegno 1.dxf |                    | Apri           |               |
|                     |                | Tipo file: DXF file      | •                  | Annulla        |               |
|                     |                | ,                        |                    | - h            |               |
|                     |                |                          |                    |                |               |
|                     |                |                          |                    |                |               |
|                     |                |                          |                    |                |               |
|                     |                |                          |                    |                |               |

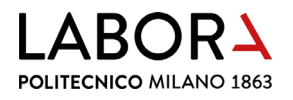

Make sure that the **dimensions shown in the bottom bar** *Drawing dimensions* **correspond to the size of the total dimension of the** desired **pieces**; if not, change the scale in the designated box *Scale* (%) on the top right.

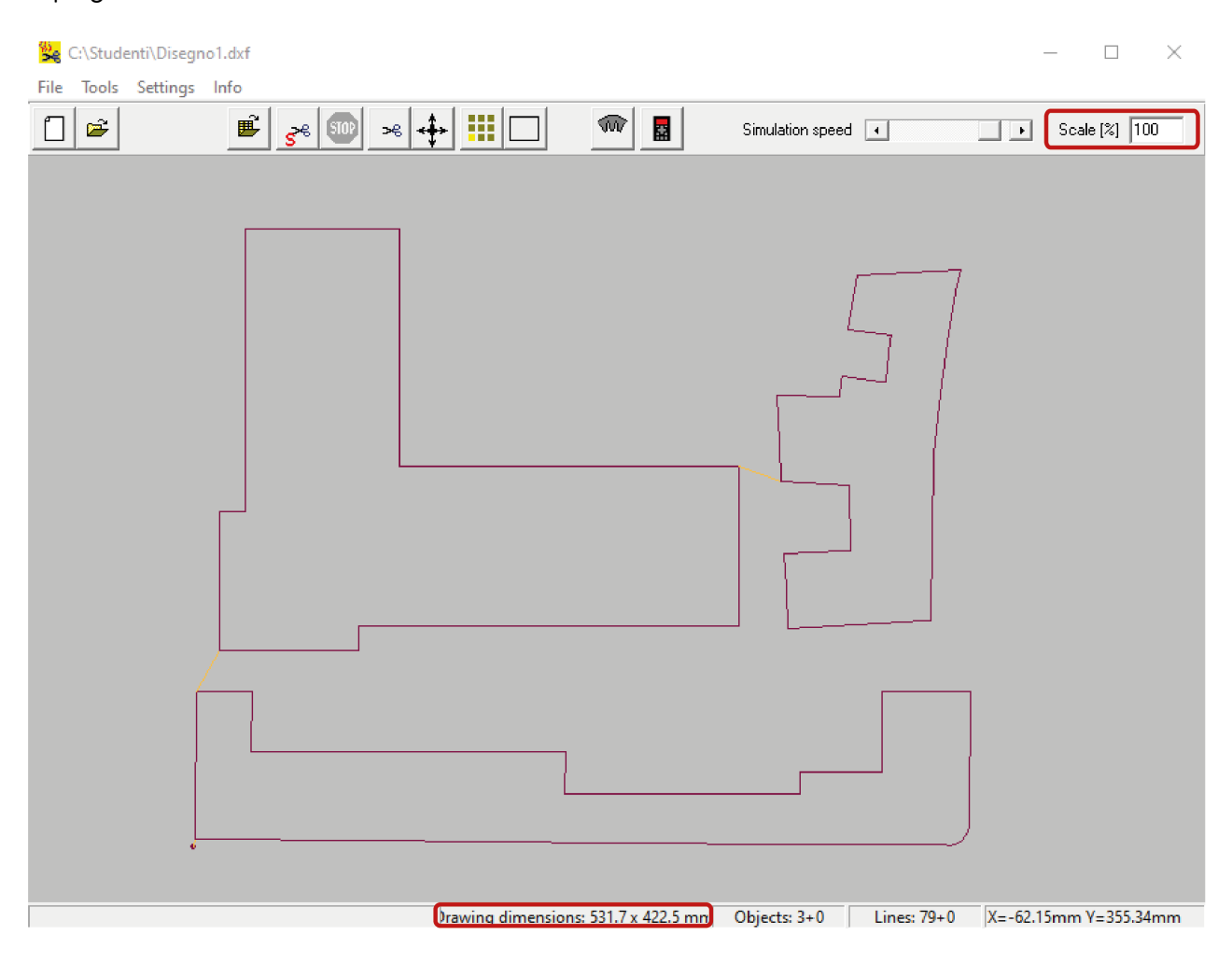

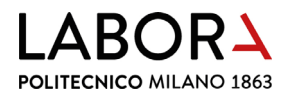

## 3. checking the cutting path

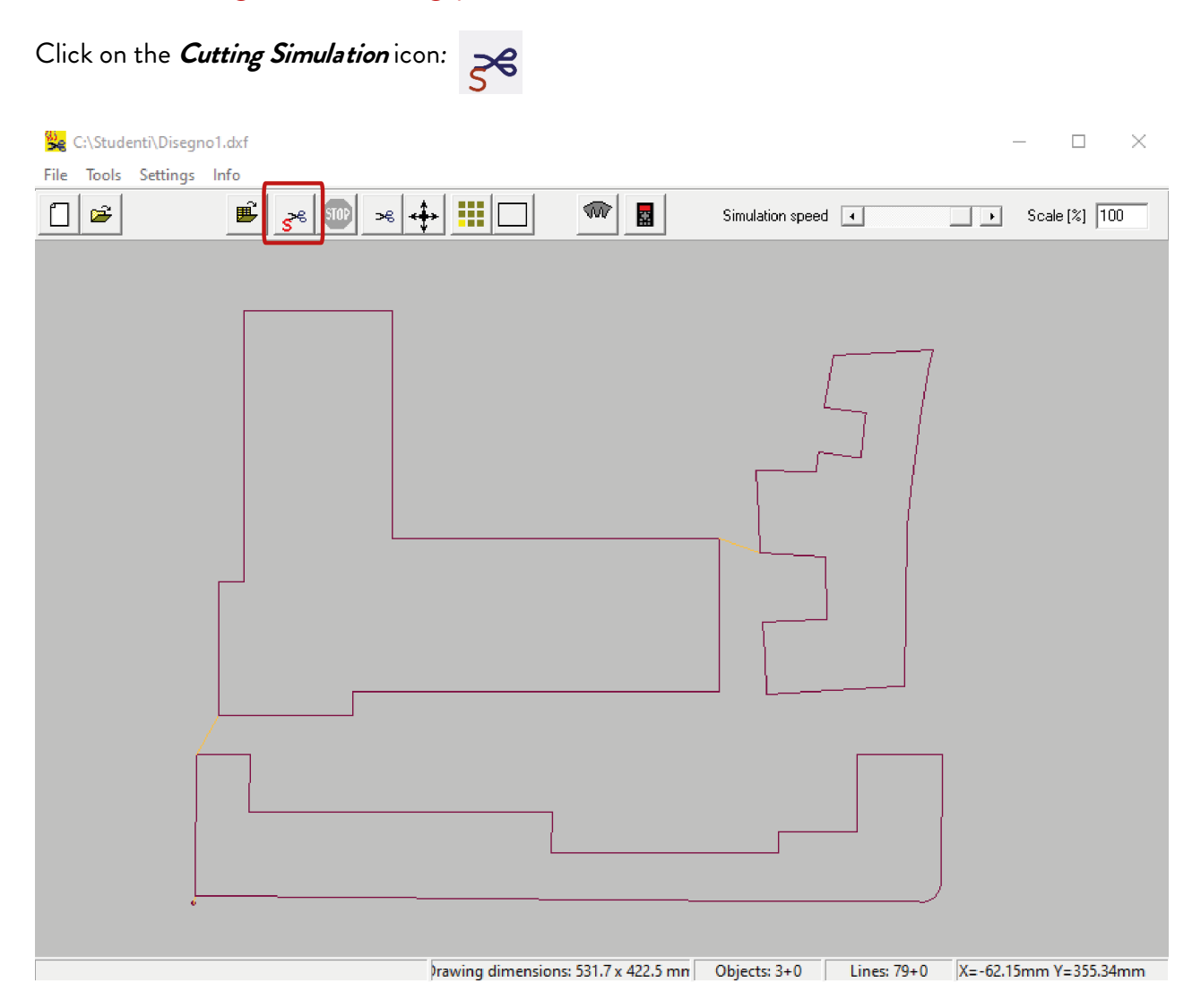

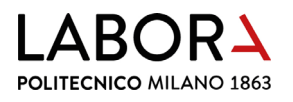

During the simulation, the movement of the wire is represented by the progress of a blue line. If necessary, **adjust the speed** by changing the parameters in the designated box *Simulation speed* on the top right, even during the simulation.

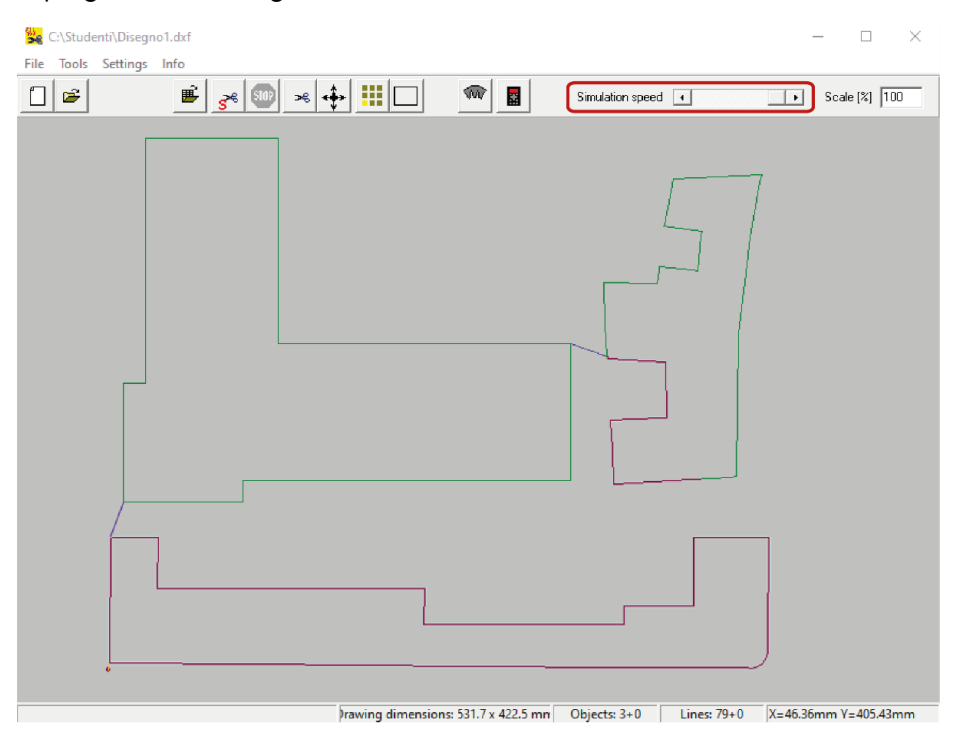

The preview of the cutting path allows you to **verify that there are not multiple passes on the same line** that would increase the thickness of the cut. If this error occurs, ask for staff support.

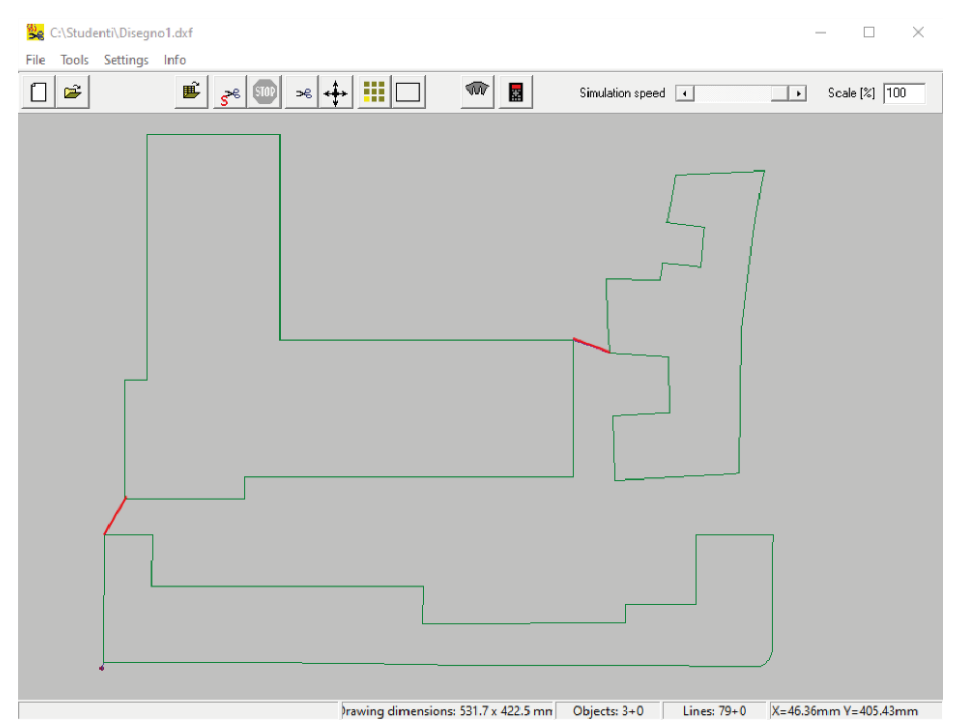

The connecting lines between the different shapes (blue line in the previous picture) are automatically generated by the software *Softcut* and can be retraced several times.

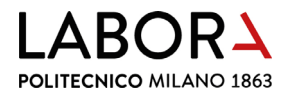

#### 4. preliminary operations

Make sure that the **wire** is in the **parking position**. The parking position is at the bottom left of the axes of movement of the wire.

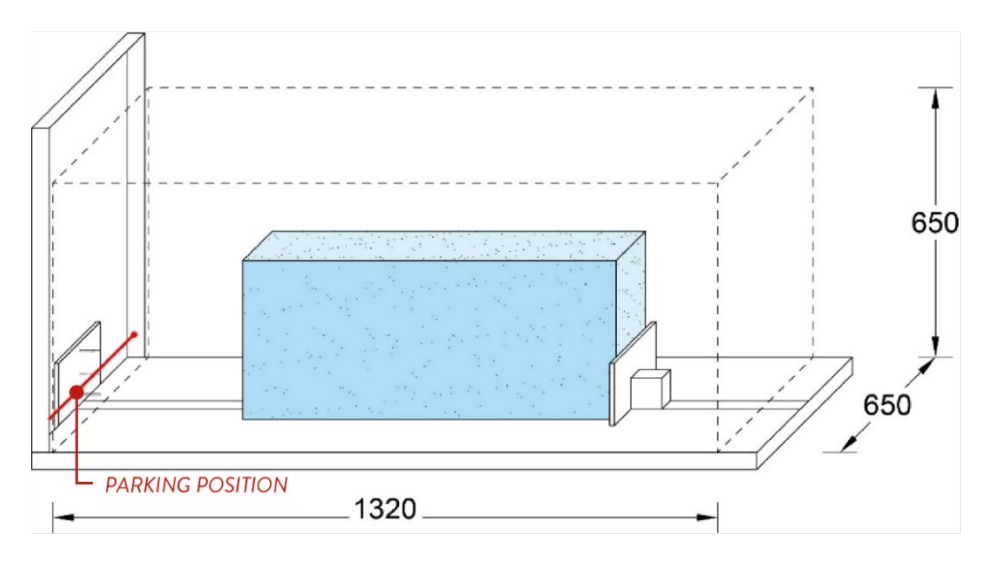

#### 5. moving the wire

In order to move the wire in the material it's necessary to verify the specific parameters of *Temperature* and *Speed* for the chosen material, to do this select from the drop-down menu on the top left Setting  $\rightarrow$ *Parameters Material* and take note of the parameters.

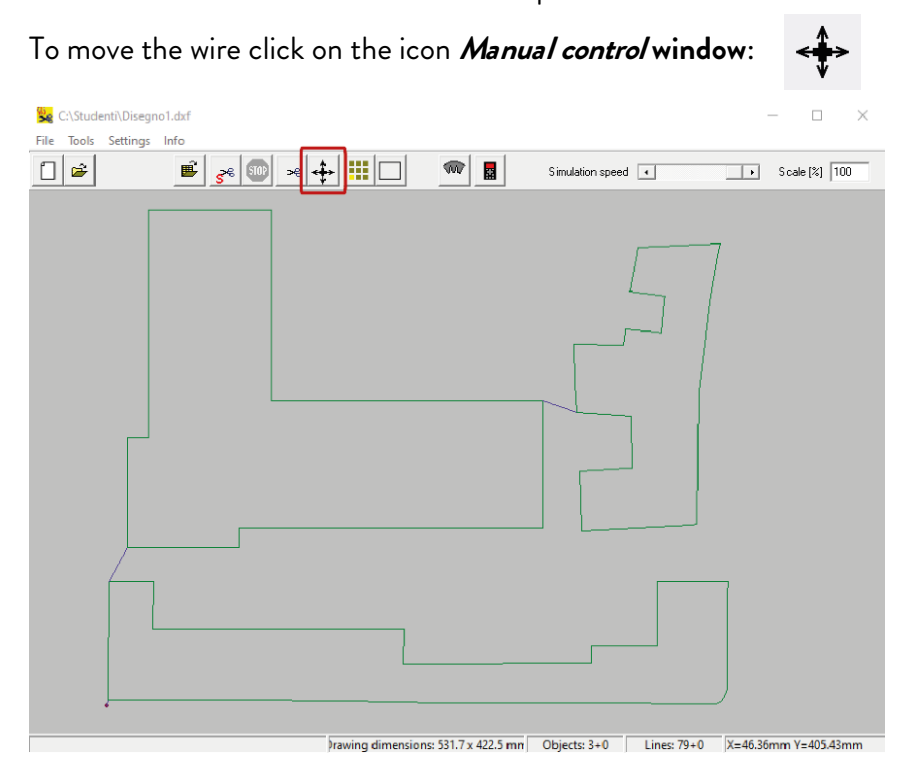

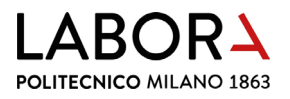

Fill in the parameters of *Temperature* and *Speed*, as previously noted, inside the *Manual control* panel.

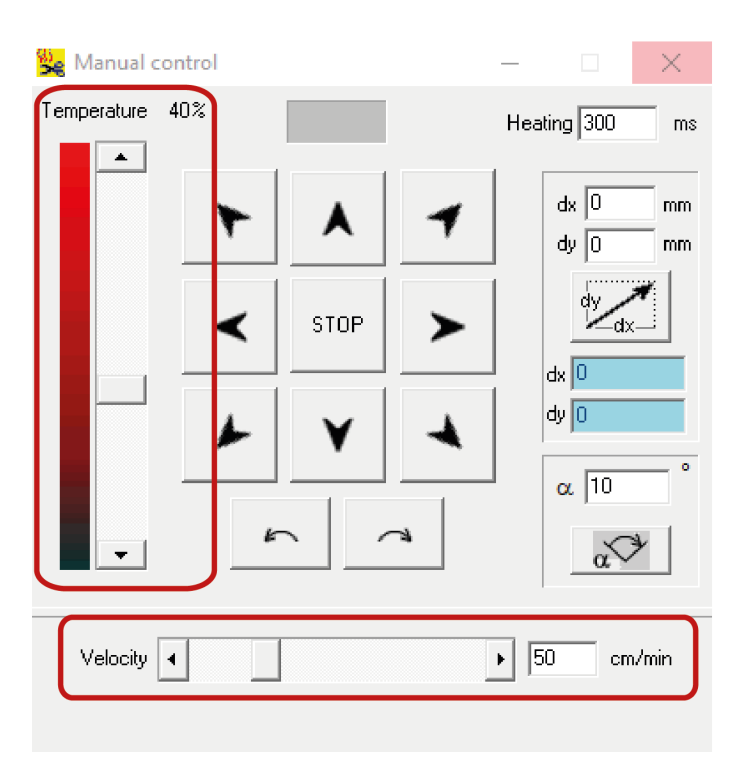

How to use the directional arrows: **press and hold the left mouse button on the arrow** until the desired position is reached, **or right click on the arrow once**, in this way the wire will move independently until the end of the travel.

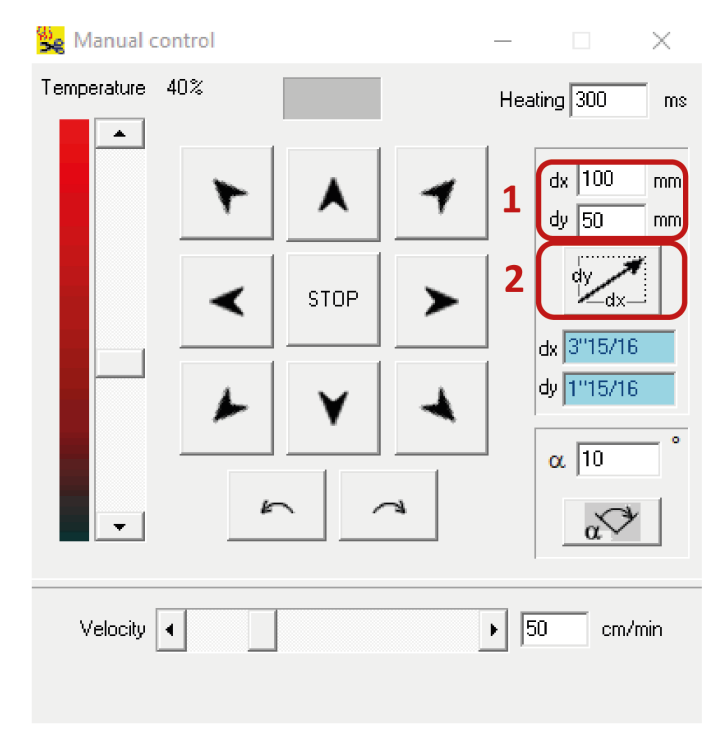

During this automatic movement it's possible to stop the progress of the wire by pressing the STOP button.

If you allow the limit to be reached automatically, you will still need to **press the** *STOP* button to make the machine operational again.

If you want to move the wire of a defined measure, indicate its value in the dx and dy boxes (1) then confirm with the button (2).

Insert positive values to move the wire up and to the right; negative values to move the wire down and to the left.

The end of the travel, downwards on the vertical axis, is 1 cm from the plane of the machine.

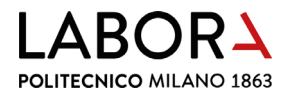

#### 6. securing the material

The **maximum cutting area is 1320 mm x 650 x 650 h**. Check that the material size doesn't exceed these measurements.

Place the **foam material** on the machine surface and **secure it to one or both of the anchoring plates** A and B. If the plate has a thickness of less than 30 mm it's necessary to attach it to both plates to ensure its stability during cutting.

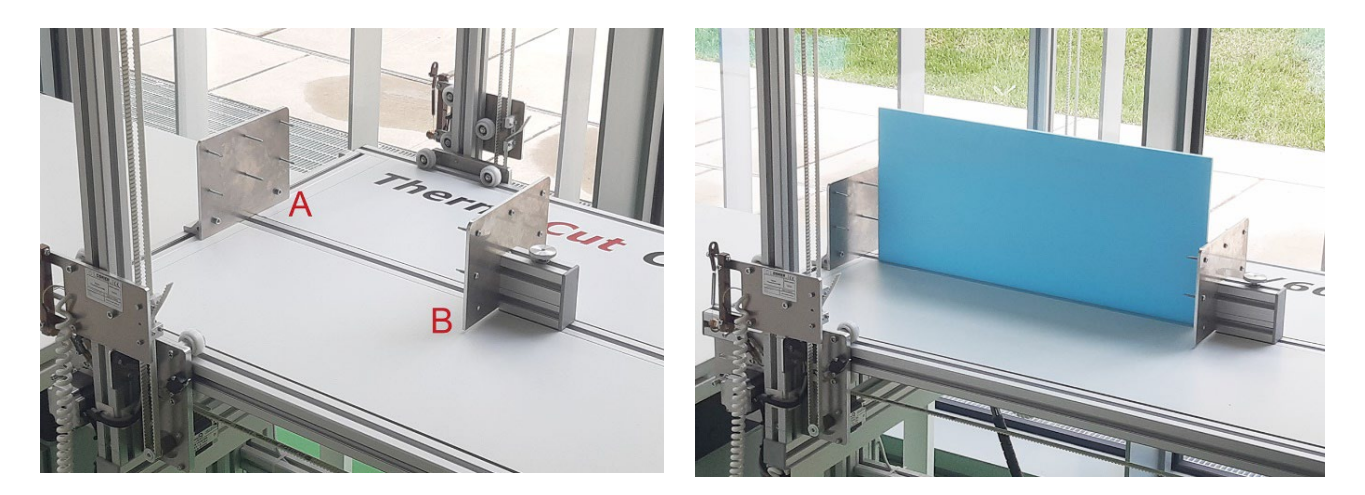

To obtain a good anchorage, insert the screws for at least 5-10 mm inside the block/slab.

The left plate A is unmovable, the right plate B can slide horizontally along the plane of the machine, so it can be adapted to the size of the material. To move the anchor plate B, it's necessary to loosen the screw placed on the support of the plate and, once you find the optimal position, tighten again. If the material has a thickness of  $\geq$  30 mm, it can be anchored only to the right plate B.

Anchor the sheet of material to the plate/plates checking that it's perfectly perpendicular to the plane of the machine and parallel to the edges of the plane. To do this, use "L" metal squares or set squares; remove them before cutting.

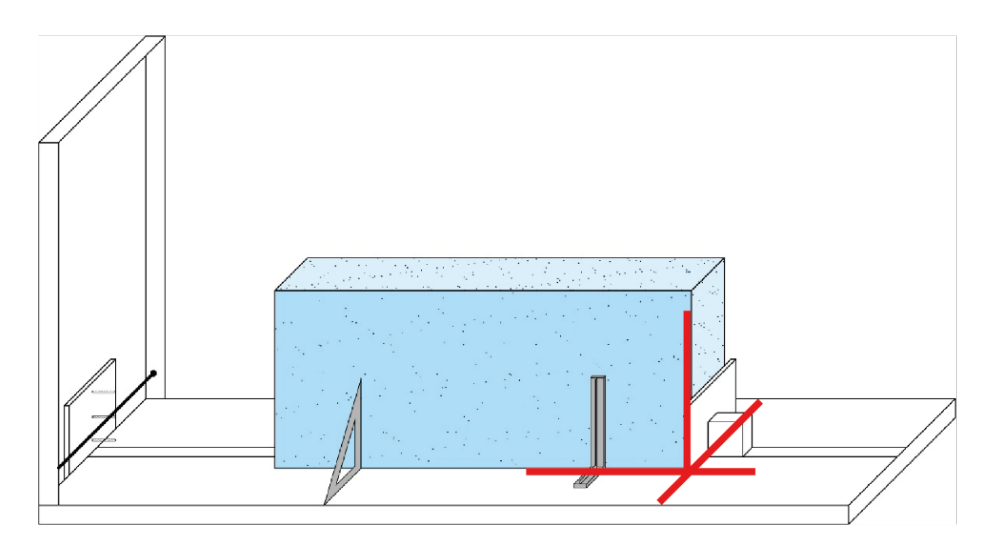

LABORA POLITECNICO MILANO 1863

### 7. starting position of the wire

The starting position of the cutting path automatically generated by the software is at the bottom left.

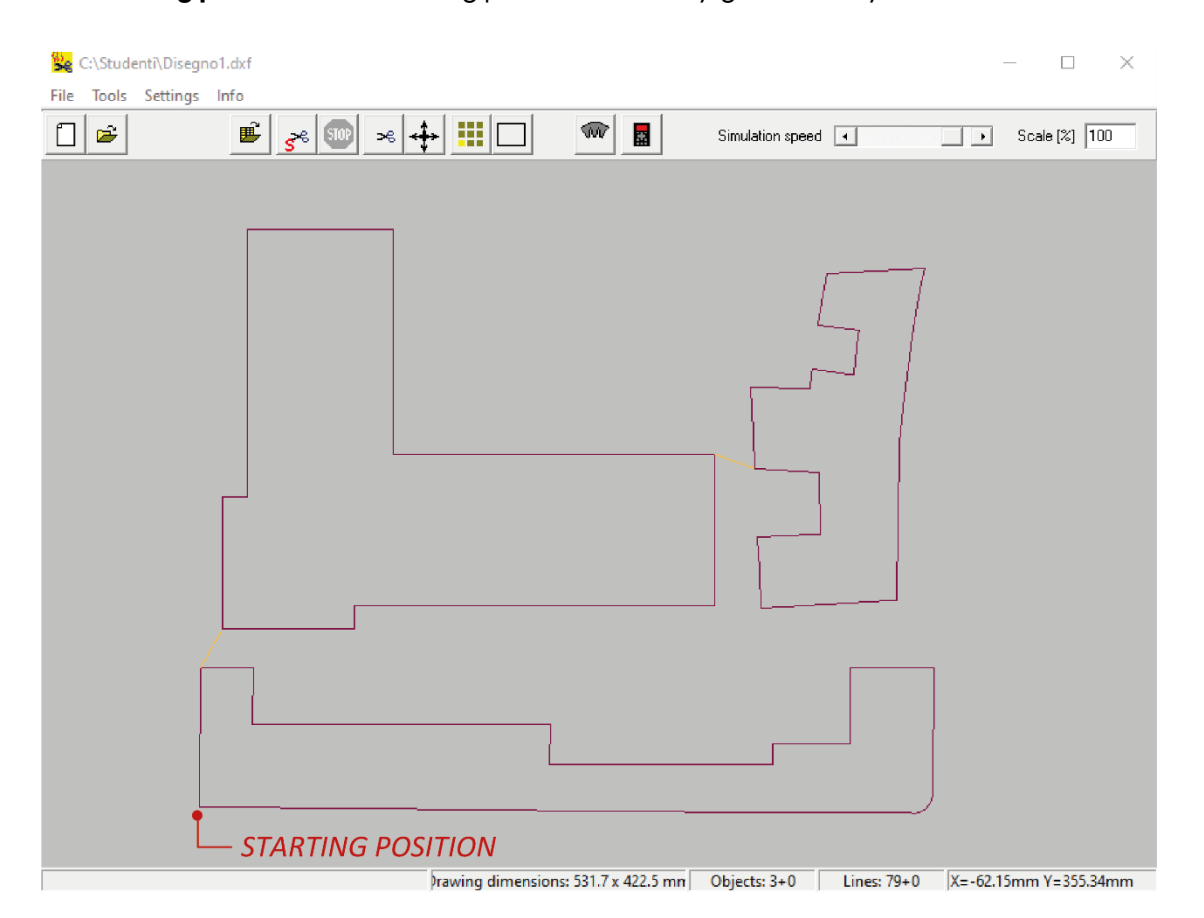

From the parking position make the **first movement only horizontally** for at least 20 mm, so that the wire doesn't collide with the screws of the anchor plate.

If the plate is fixed to the right plate only, continue with the advance of the wire, always horizontally, until it enters the material by about 5 mm.

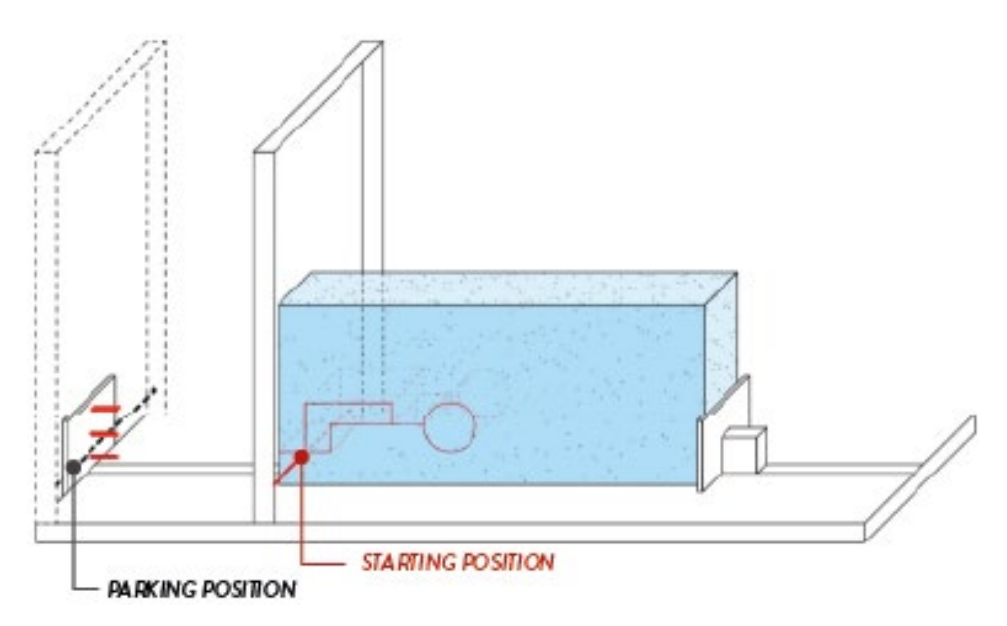

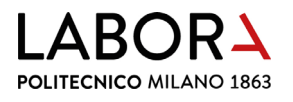

#### 8. turning on the smoke aspiration system

## Before starting the cutting operations turn on the smoke extraction system or check that it is already turned on and open the suction damper of the hood above the hot wire cutter.

Press in position I the two switches on the right of the CNC LAB door.

The **wire plotter** is equipped with a **suction hood**, to open the conduit **turn only the lower damper** placed on the exhaust pipe to the left of the entrance door, putting it in a vertical position.

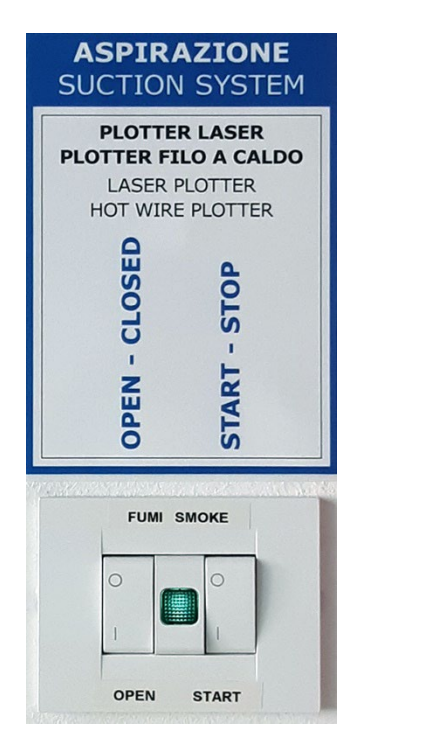

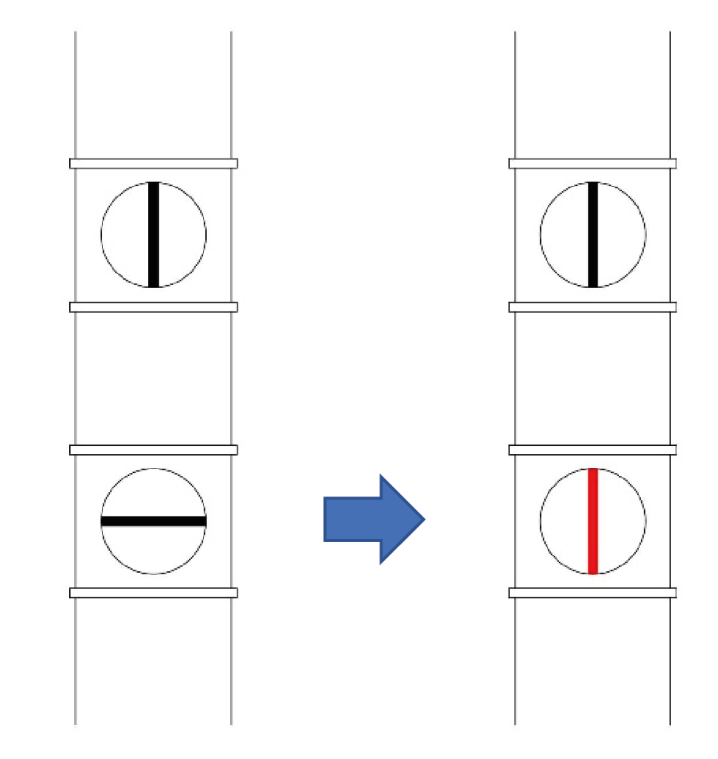

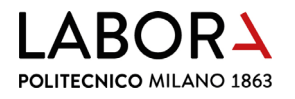

### 9. cutting process

Click on the Cutting icon:

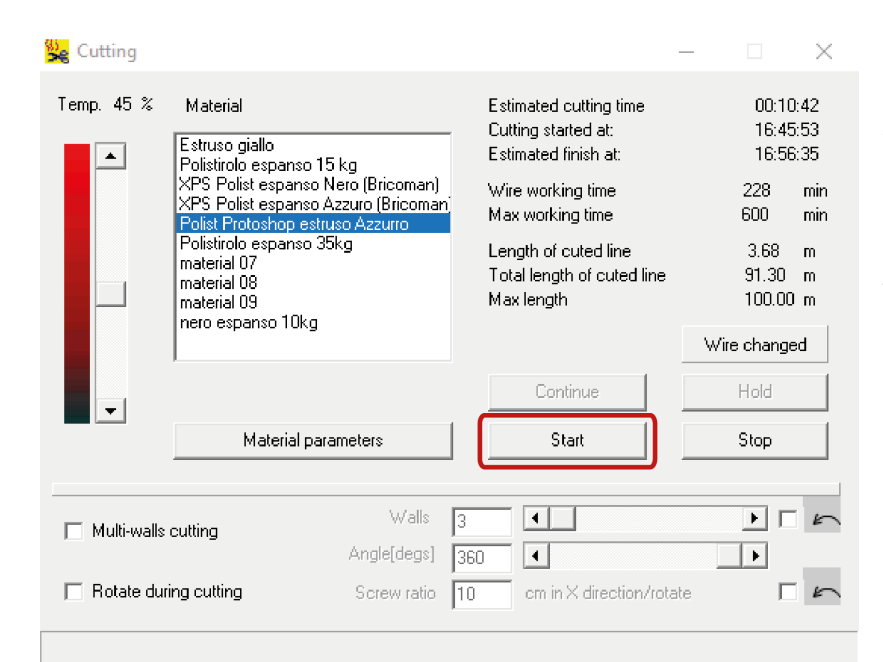

# In the window *Cutting* select the material to cut in the *Material* column.

If the material to be cut isn't present in the library, ask the staff for support.

Click Start to start the cut.

## DURING CUTTING REMAIN CLOSE TO THE MACHINE TO MONITOR ITS CORRECT OPERATION.

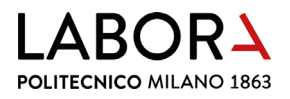

If you need to pause the machine during the cutting phase, click the *Hold* button in the *Cutting* window.

| Temp. 45 %  | Material<br>Estruso Giallo<br>Polistirolo espar<br>Polist espanso<br>Polist espanso<br>Polistirolo espar<br>Polistirolo espar<br>Polistirolo espar<br>Polisterolo espar<br>Polisterolo | nso 15kg<br>hero (bricoman)<br>azzurro (bricoman)<br>o estruso azzurro<br>nso 35kg<br>hero 10kg | Estimated cutting time<br>Cutting started at<br>Estimated finish at:<br>Wire working time<br>Max working time<br>Length of cuted line<br>Total length of cuted line<br>Max length | 00:2<br>12:2<br>12:5<br>169<br>6000<br>9.78<br>66.32<br>100.0<br>Wire chang<br>Hold<br>Stop | 8:35<br>2:43<br>1:18<br>min<br>m<br>m<br>0 m<br>yed |
|-------------|----------------------------------------------------------------------------------------------------|-------------------------------------------------------------------------------------------------|----------------------------------------------------------------------------------------------------|---------------------------------------------------------------------------------------------|-----------------------------------------------------|
| Multi-walls | cutting                                                                                                    | Walls Angle(degs)                                                                               | 3                                                                                                    |                                                                                             | 5                                                   |

#### To resume cutting, click the *Continue* button.

| 😪 Cutting   |                                                                                                    |     |                                                                       | -   |                         | ×              |
|-------------|----------------------------------------------------------------------------------------------------|-----|-----------------------------------------------------------------------|-----|-------------------------|----------------|
| Temp. 45 %  | Material<br>Estruso Giallo<br>Polistrolo espanso 15kg<br>Polist espanso pero ficione ani                                                                                                    | -   | Estimated cutting time<br>Cutting started at:<br>Estimated finish at: |     | 00:28<br>12:22<br>12:51 | 35<br>43<br>18 |
|             | Polist espanso nero (bricoman)<br>Polist espanso azzurro (bricoman)<br>Polist Protoshop estruso azzurro<br>Polistirolo espanso 35kg<br>Polist espanso nero 10kg<br>material 08<br>material 09<br>material 10 |     | Wire working time<br>Max working time                                 |     | 169<br>6000             | min            |
|             |                                                                                                    |     | Length of cuted line<br>Total length of cuted line<br>Max length      |     | 9.78<br>66.32<br>100.00 | m<br>m<br>m    |
|             |                                                                                                    |     |                                                                       | Wir | e change                | ed be          |
| -           |                                                                                                    |     | Continue                                                              |     | Hold                    |                |
|             | Material parameters                                                                                                    | 1   | Start                                                                 |     | Stop                    |                |
|             |                                                                                                    | _   |                                                                       |     |                         |                |
| Multi-walls | cutting Walls                                                                                                    | 3   | •                                                                     |     | •                       | 5              |
|             | Angle[degs]                                                                                                    | 360 | 4                                                                     |     | •                       | _              |
| Rotate dur  | ing cutting Screw ratio                                                                                                    | 10  | cm in× direction/rot                                                  | ate | Г                       | 5              |
|             |                                                                                                    |     |                                                                       |     |                         |                |

LABORA POLITECNICO MILANO 1863

#### 10. at the end of the cut

Return the wire to the parking position, making sure not to collide with the screws of the anchor plates.

WIRE CLEANING: open the Manual Control window and set the **temperature** to **5%**. **Heat the wire by right-clicking on the arrows highlighted** in the image below and wipe it with a piece of paper towel, then **press** the *STOP* button once cleaning is complete.

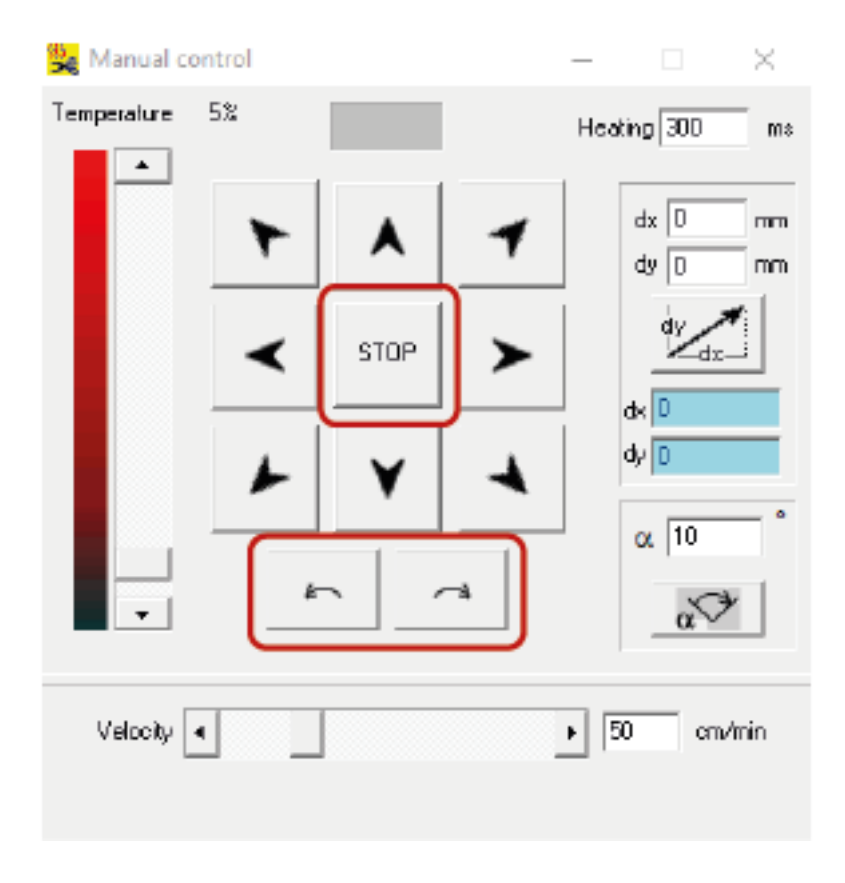

TOP CLEANING: remove residues from the top.

TURNING OFF THE MACHINE: press both switches on the control unit on the right side of the machine (as for turning on).

CLOSING THE DAMPER: close the lower damper placed on the exhaust pipe, returning them to a horizontal position.

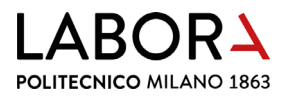

SWITCHING OFF THE ASPIRATION SYSTEM: press in position **O** the two switches on the right of the CNC LAB door.

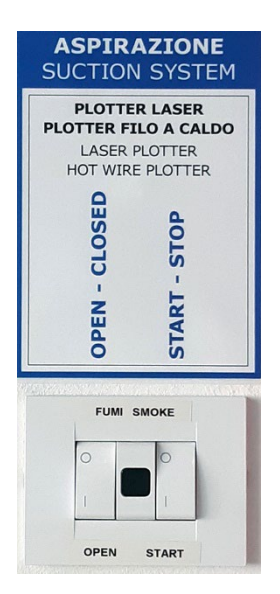

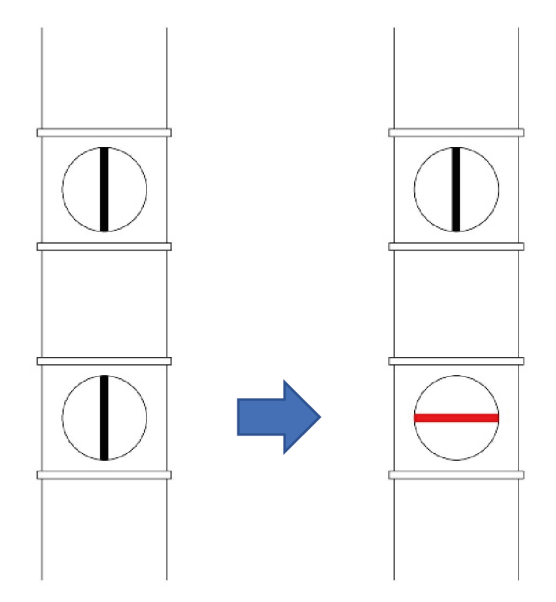

LEAVE THE SYSTEM TURNED ON BOTH SWITCHES IN POSITION "I" IF THERE ARE LASER PLOTTERS IN OPERATION IN THE CNC ROOM.

IN THE EVENT OF MACHINERY MALFUNCTIONING OR BREAKAGE OF THE WIRE TURN THE MACHINE OFF AND CALL THE STAFF.

LABORA POLITECNICO MILANO 1863

## 11. advanced settings - staff operators only

#### a. defining material cutting parameters

If the material to be cut is not present in the library, click on *Material parameters* in the *Cutting* window.

| 疑 Cutting                                           |                                                                                                    |                                       |                                                                                                    | - 🗆 X                                                                                                    |
|-----------------------------------------------------|----------------------------------------------------------------------------------------------------|---------------------------------------|----------------------------------------------------------------------------------------------------|----------------------------------------------------------------------------------------------------|
| Temp. 45 %                                          | 45 % Material<br>► Estruso giallo<br>Polistirolo espanso 15 kg<br>×PS Polist espanso Nero (Bricoman)<br>×PS Polist espanso Azzuro (Bricoman)<br>Polist Protoshop estruso Azzuro<br>Polistirolo espanso 35kg<br>material 07<br>material 08<br>material 09<br>nero espanso 10kg |                                       | Estimated cutting time<br>Cutting started at:<br>Estimated finish at:<br>Wire working time<br>Max working time<br>Length of cuted line<br>Total length of cuted line<br>Max length<br>Continue | 00:10:42<br>16:45:53<br>16:56:35<br>228 min<br>600 min<br>3.68 m<br>91.30 m<br>100.00 m<br>Wire changed<br>Hold |
|                                                     | Material parameter:                                                                                                    | s                                     | Start                                                                                                    | Stop                                                                                                    |
| <ul> <li>Multi-walls</li> <li>Rotate dui</li> </ul> | cutting<br>Ang<br>ing cutting Sci                                                                                                    | Walls 3<br>le[degs] 36<br>ew ratio 10 | cm in X direction/rot                                                                                                    | ate                                                                                                    |

Select a generic material from the table and rename it, then **change** its **Velocità** V (cm/min) and **Temperatura** Temp (%) parameters according to its density. The denser the material, the higher the temperature and the slower the speed.

| 😼 Materials                          |                          |               |                 |                    | - 🗆 🗙              |
|--------------------------------------|--------------------------|---------------|-----------------|--------------------|--------------------|
| Name                                 | V [cm/min]               | Temp [%]      | Heating up [ms] | Pause at angle [ms | Critical angle [*] |
| Estruso giallo                       | 40                       | 48            | 300             | 300                | 135                |
| Polistirolo espanso 15 kg            | 50                       | 45            | 300             | 350                | 135                |
| XPS Polist espanso Nero (Bricoman)   | 35                       | 45            | 300             | 400                | 135                |
| XPS Polist espanso Azzuro (Bricoman) | 35                       | 45            | 300             | 300                | 135                |
| Polist Protoshop estruso Azzurro     | 35                       | 45            | 300             | 300                | 135                |
| Polistirolo espanso 35kg             | 35                       | 48            | 300             | 680                | 135                |
| material 07                          | 40                       | 40            | 800             | 300                | 135                |
| material 08                          | 35                       | 45            | 800             | 300                | 135                |
| material 09                          | 65                       | 40            | 800             | 300                | 135                |
| nero espanso 10kg                    | 60                       | 30            | 300             | 350                | 135                |
| Parameter range:                     | 4 - 200<br>4 - 60 (screi | 1 - 100<br>w) | 1 - 10000       | 1 - 10000          | 0 - 180            |
|                                      |                          |               | Close           |                    |                    |

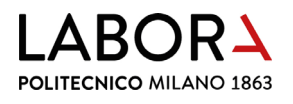

- If, during cutting, the wire does not remain taut, the assigned cutting parameters are not correct for that type of material: try decreasing the speed and/or increasing the temperature;
- if, on the other hand, you notice that the cutting lines are too thick (≥ 1 mm), you should decrease the temperature and/or increase the speed;
- if the edges appear rounded, you can increase the *Pause at angle* parameter, which is set by default on 300 ms;
- if the *Pause at angle* parameter is too high, an excessively long pause in the corner creates a circular hole.
- if the material is of poor quality, it could have one or more directions in which the inconsistency of density generates a **wavy cut** instead of a straight one; in this case try to **rotate the material by 90°**.

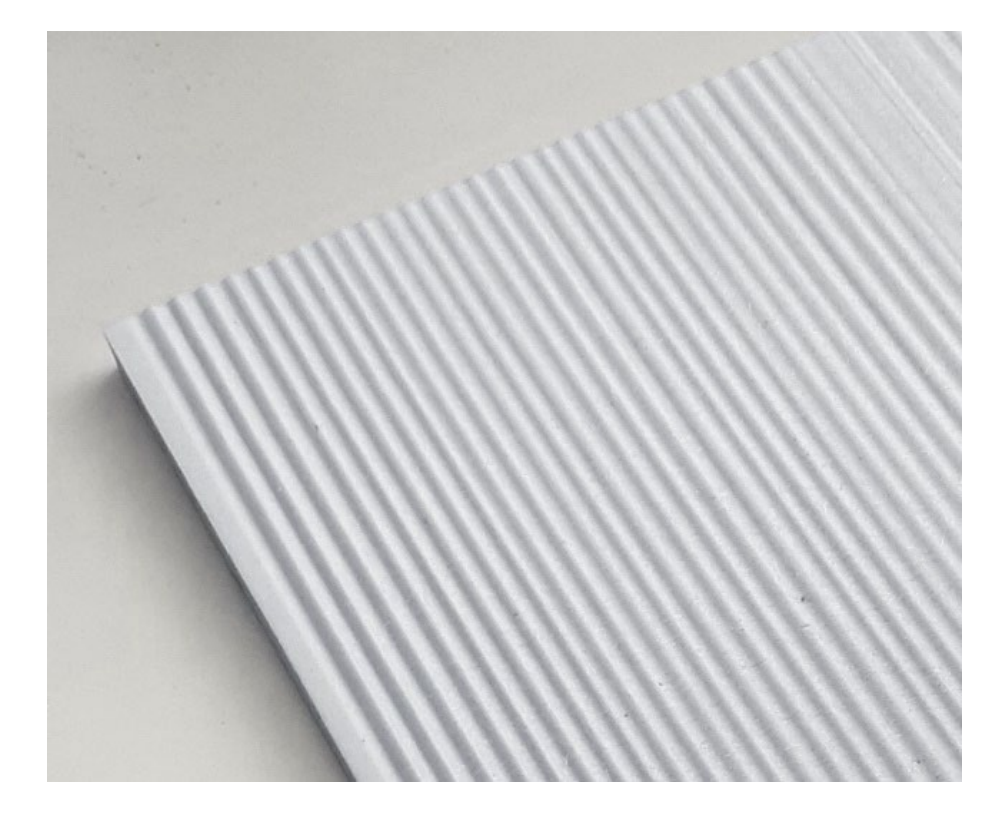

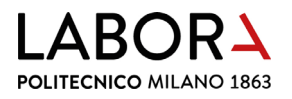

## b. configurating software parameters

#### Select *Setting* > *Advanced Parameters* from the main menu:

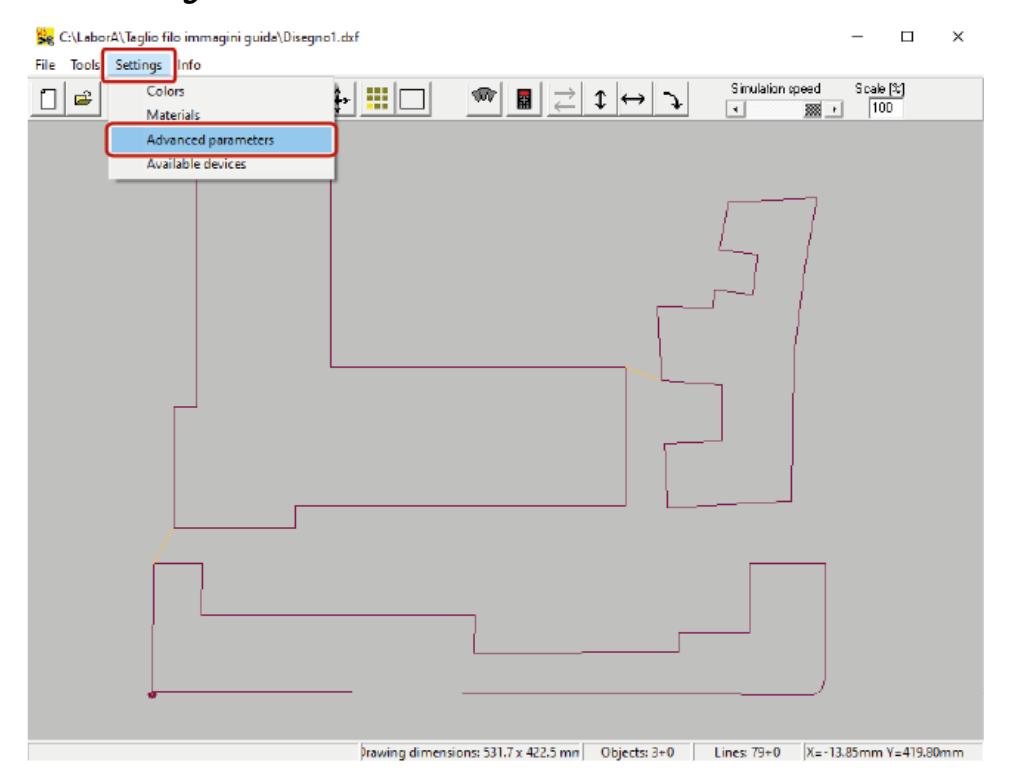

In the window choose the voice *Machine* 

| Se Advanced Parameters                                                                                                    | - | × |
|----------------------------------------------------------------------------------------------------|---|---|
| Image: Second second second |   | ~ |
| Value 0                                                                                                    |   |   |

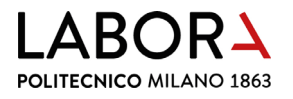

The starting point of the wire in relation to the imported drawing is managed with the variables *Entry x* and *Entry y*.

If these variables are *=* **0** the starting point of the wire is at the lower left corner of the imported drawing.

In order to move the starting point relative to the drawing, it is possible to assign a negative value to both *Entry x* and *Entry y*, for example, assigning the values of Entry x=-20 and -Entry y=0, the cut will begin at a distance of 20 mm from the drawing.

| See Advanced Parameters                                                                        | -           |            | ×   |
|------------------------------------------------------------------------------------------------|-------------|------------|-----|
| E Machine                                                                                      |             |            | ^   |
|                                                                                                |             |            |     |
| manualS caling=1                                                                               |             |            |     |
| StepsPer360-32000                                                                              |             |            |     |
| - DefHeating=300 ms                                                                            |             |            |     |
| DefDelay=100 ms                                                                                |             |            |     |
| DefTemp=40 🌫                                                                                   |             |            |     |
| - DefPhases=10                                                                                 |             |            |     |
| DefRotVelocity=1 ms                                                                            |             |            |     |
| - DefVelocity=50 cm/min                                                                        |             |            |     |
| DefAlphaBounds=90                                                                              |             |            |     |
| -EntryX=D                                                                                      |             |            |     |
| EnligT=U                                                                                       |             |            |     |
|                                                                                                |             |            |     |
| XaxivDir=-1                                                                                    |             |            |     |
| YaxisDir=1                                                                                     |             |            |     |
| =3500                                                                                          |             |            |     |
| Wire Time=66,0666666666666                                                                     |             |            |     |
| Maximum Wire Time=6000 min                                                                     |             |            |     |
| Wite length=27,4122111462755                                                                   |             |            |     |
| Maximum wire length=100 m                                                                      |             |            |     |
| 1.1.1.1.1.2.400 <sup>-</sup>                                                                   |             |            | *   |
| Starting point offset in reference to bootom let<br>describe in the picture. Coordinate x [mm] | ft comer of | the rectar | nde |
| Yalue D                                                                                        |             |            |     |
| Apply                                                                                          |             |            |     |

The maximum wire usage time in minutes is managed by the variable *Maximum Wire Time*. When this time expires, the software will display an alert window requesting the wire to be replaced.

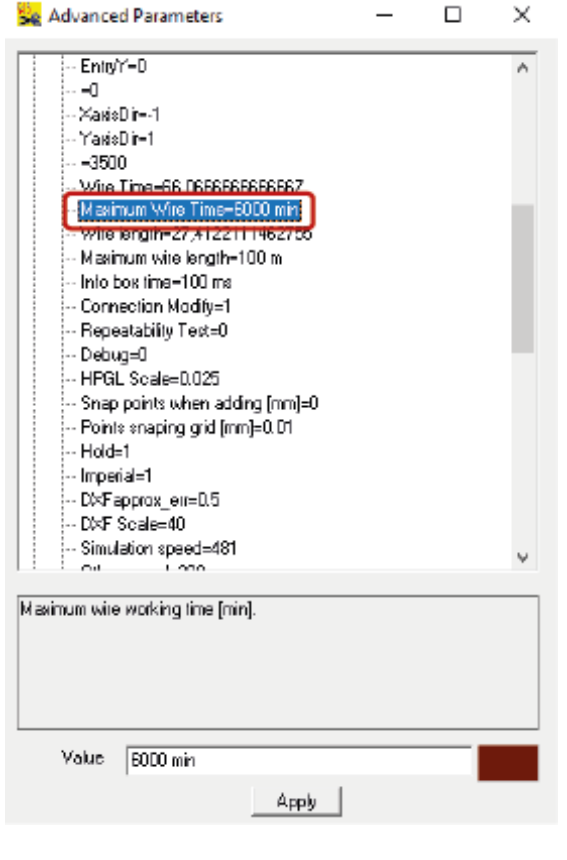

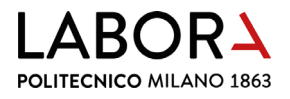

The scale for importing DXF files is managed by the variable *DXF Scale*.

To import **drawings at the correct scale in millimetre** units, this scale must be **=40** 

| Se Advanced Parameters                                                                                                    | - | ×     |
|----------------------------------------------------------------------------------------------------|---|-------|
| Connection Modify=1<br>Repeatability Text=0<br>Debug=0<br>HPGL Scide=0.025<br>Snap points when adding [mm]=0<br>Points snaping giid [mm]=0.01<br>Hold=1<br>Imperial=1<br>DXF sports err=0.5<br>DXF scide=40<br>Stop both figures in cornar=1<br>Test lines crossing=0<br>Cons=0<br>Multivites Machine=-V<br>=0.0001 |   | ^     |
| Dover project scaling factor.                                                                                                    |   | <br>Ŷ |
| Value 40 Apoly                                                                                                    |   |       |

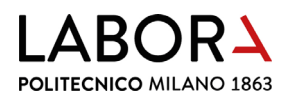

### c. replacing the wire

When the wire is very worn, it acquires a whitish colour and must be replaced.

The **spool of wire** is located in the **CS1 drawer in the CNC Lab**, dismantle the deteriorated wire by untying it from both spring eyelets and use it as a measure to determine the length of the new wire.

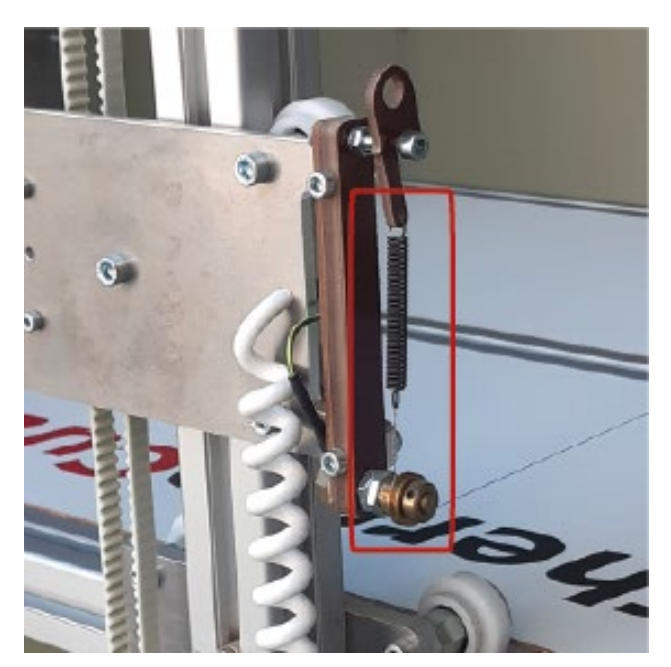

Tie the wire to the eyelet of the first spring, pass it through the slots of the two circular brass guides and hook it to the eyelet of the second spring, holding it taut.

#### d. changing the end stop of the wire on the x-axis

The end stop of the wire on the x-axis of the bridge to which the wire is anchored to, is determined by a physical stop placed on the bridge's sliding track.

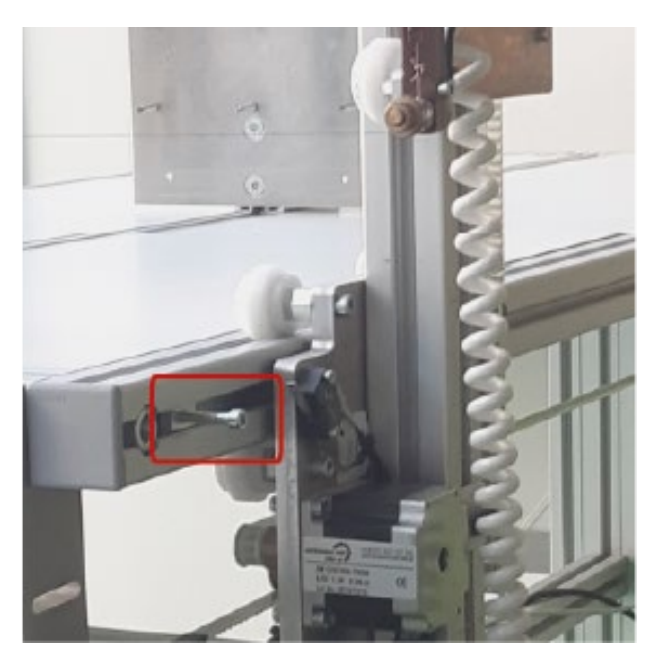

It is therefore possible to change the parking position of the wire by loosening the Allen screw and moving the stop.

#### LABORA **POLITECNICO MILANO 1863**

#### 12. prohibitions and regulations

#### HOT WIRE PLOTTER

**IT IS FORBIDDEN TO USE** THE HOT WIRE PLOTTER UNLESS YOU HAVE BEEN TRAINED TO DO SO BY LABORATORY STAFF AND ARE EXPLICITLY AUTHORISED

Use this machine only to cut foamed plastics:

- polyurethane foam
- polystyrene
- foamed polystyrene

#### **BURNING HAZARD**

Never touch the wire when it is moving

When using this machine it is mandatory to switch on the smoke aspiration system and open the damper

If the wire breaks or in case of other incidents turn off the machine right away and alert the laboratory staff

During use it is recommended to protect your airways with a mask

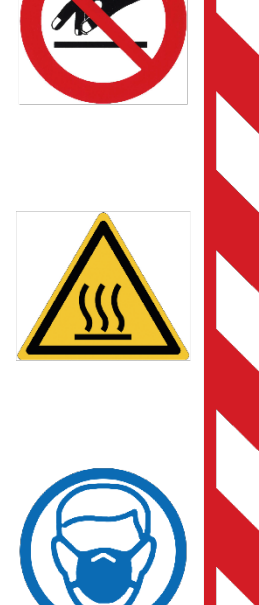

#### **HOT WIRE PLOTTER**

T

 $| \oplus$ 

 $\mathbb{T}$ 

#### Use this machine only to cut foamed plastics:

- · polyurethane foam
- polystyrene
- foamed polystyrene

#### Before cutting:

- turn on the hot wire plotter
- place the material on the machine table by attaching it to one or both anchor plates
- check that the material is parallel to the edges of the table and perpendicular to it
- switch on the SMOKE aspiration system
- open the aspiration damper connected to the machine

#### Cutting phase:

 from the computer press the Cutting command in the Softcut programme

At the end of the work:

- turn off the machine
- remove any material waste from the work surface
- close the aspiration damper

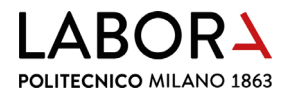

#### 13. machine sheet

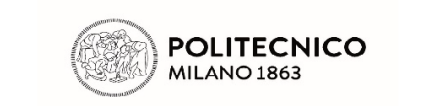

LaborA modellistica fisica e virtuale Campus Bonardi - building 16A via Ampère, 2 - 20133 Milano

| EQUIPMENT IDENTIFICATION |                 |              |              |           |      |          |
|--------------------------|-----------------|--------------|--------------|-----------|------|----------|
| Name                     | Description     | Model        | Manufacturer | Serial n° | Year | Supplier |
| ThermoCut                | Cutting plotter | Series C1/60 | Coner        | 18202L    | 2020 | MGF      |
| TECHNICAL SPECIFICATIONS |                 |              |              |           |      |          |
| Power                    | Weight          |              |              |           |      |          |
| 150 Watt                 | Kg 90           |              |              |           |      |          |
|                          |                 |              |              |           |      |          |

Notes: hot wire cutter for expanded plastic materials - cutting surface dimensions 1200 x 600 mm - maximum height from cutting surface 600 mm

| IMAGE                                                                                                    | OPERATING INSTRUCTIONS                                       |
|----------------------------------------------------------------------------------------------------|--------------------------------------------------------------|
|                                                                                                    | 1 - Only cut sheets or blocks of expanded plastic materials: |
|                                                                                                    | styrofoam, extruded or expanded polystyrene, EPS, XPS        |
|                                                                                                    | 2 - DO NOT CUT materials such as expanded polyurethane       |
|                                                                                                    | and rigid plastic sheets                                     |
|                                                                                                    | 3 - Turn on the machine with the green button                |
|                                                                                                    | 4 - Heat up the wire with the red button                     |
|                                                                                                    | 5 - Start the aspiration system and open the damper          |
| and the second second sec | placed above the machine                                     |
|                                                                                                    | 6 - Place the workpiece on the cutting surface securing it   |
|                                                                                                    | with the designated anchoring plates                         |
|                                                                                                    | 7 - Start the cut from the software                          |
|                                                                                                    | 8 - Remove the workpiece from the surface when you hear      |
|                                                                                                    | the buzzer                                                   |
|                                                                                                    | 9 - Remove any leftovers from the surface                    |
|                                                                                                    | 10 - Turn off the wire and the machine                       |
|                                                                                                    | 11 - Clean the machine and clear from any leftovers          |
| T T                                                                                                    | 12 - In case of malfunctioning or incidents turn off the     |
|                                                                                                    | machine by disconnecting the power supply                    |

AUTHORISED MACHINE OPERATORS

Laboratory staff or collaborators adequately educated and trained for use

| PPE - PERSONAL PROTECTION         | EQUIPMENT           |                                 |
|-----------------------------------|---------------------|---------------------------------|
| No PPE requested                  |                     |                                 |
|                                   |                     |                                 |
|                                   |                     |                                 |
|                                   |                     |                                 |
|                                   |                     |                                 |
| POTENTIAL DANGERS                 |                     |                                 |
| Fire hazard                       |                     |                                 |
| Burn hazard                       |                     |                                 |
|                                   |                     |                                 |
|                                   |                     |                                 |
|                                   |                     |                                 |
| PROHIBITIONS                      |                     |                                 |
| Forbidden to remove protective de | vices               |                                 |
| Forbidden to perform maintenance  | e with              |                                 |
| moving parts                      |                     |                                 |
|                                   |                     |                                 |
|                                   |                     |                                 |
| AUTHORISED MAINTENANCE O          | PERATORS            |                                 |
| ORDINARY                          | Laboratory staff a  | adequately educated and trained |
|                                   | Eaboratory otan a   |                                 |
| EXTRAORDINARY                     | Specialised extern  | rnal personnel                  |
|                                   | opeoidillocd exteri |                                 |